L-SB-0073-14

October 1, 2014

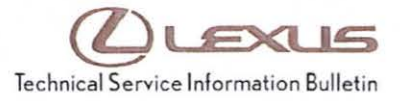

Lexus Supports

# HDD Navigation Gracenote Database Update Process (EMV-N)

Service

Category Audio/Visual/Telematics

| Section | Navigation/Multi Info Display | Market USA | ASE Certificat |
|---------|-------------------------------|------------|----------------|
|---------|-------------------------------|------------|----------------|

### Applicability

| YEAR(S)     | MODEL(S)                                                                   | ADDITIONAL INFORMATION |  |
|-------------|----------------------------------------------------------------------------|------------------------|--|
| 2013        | CT200H                                                                     |                        |  |
| 2013 – 2014 | ES300H, ES350,<br>GS350, GS450H,<br>IS F, IS250C, IS350C,<br>LS460, LS600H |                        |  |
| 2013        | IS250, IS350                                                               |                        |  |
| 2013 – 2015 | LX570, RX350,<br>RX450H                                                    |                        |  |

### SUPERSESSION NOTICE

The information contained in this bulletin supersedes SB No. L-SB-0002-13.

- Applicability has been updated to include 2015 model year LX 570, RX 350, and RX 450h vehicles.
- · The entire bulletin has been updated.

Service Bulletin No. L-SB-0002-13 is Obsolete and any printed versions should be discarded. Be sure to review the entire content of this bulletin before proceeding.

### Introduction

Lexus models equipped with the HDD Navigation (EMV-N) System will periodically require an update to the Gracenote<sup>®</sup> Database. Gracenote<sup>®</sup> includes detailed information for songs (e.g., Genre, Artist, Song Title, Album Name, etc.). The Gracenote<sup>®</sup> update will be included on the Map Update SST. A Gracenote<sup>®</sup> update must be performed before a Navigation Map Update. A Navigation Map Update is not required to complete the Gracenote<sup>®</sup> update. Use the process described in this bulletin to perform the update.

### Warranty Information

| OP CODE | DESCRIPTION                | TIME | OFP | T1 | T2 |
|---------|----------------------------|------|-----|----|----|
| N/A     | Not Applicable to Warranty | -    | -   | -  | -  |

# HDD Navigation Gracenote Database Update Process (EMV-N)

## Required Tools & Equipment

| SPECIAL SERVICE TOOLS (SST)              | PART NUMBER   | QTY |
|------------------------------------------|---------------|-----|
| USB Drive Navigation Map Update - Denso* | LEXD-HDD07-14 | 1   |

\* Essential SST.

#### NOTE

Additional SSTs may be ordered by calling 1-800-933-8335.

#### Repair Procedure

- 1. Press the "ENGINE START STOP" switch two times to cycle the ignition to the ON mode (Engine/Hybrid system OFF).
- Insert the USB Drive SST into the USB port of the vehicle (usually located under the navigation head unit, center console/armrest, or glove box).
- 3. Note the head unit style to determine how to get to the Map Data screen.
  - A. Press the SETUP button on the navigation head unit.

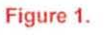

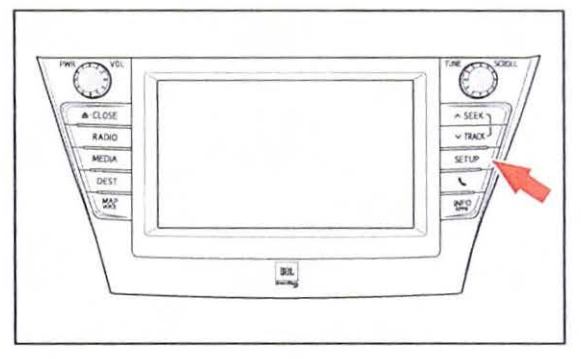

B. Press *Menu* on the Remote Touch Pad, then select *Setup*.

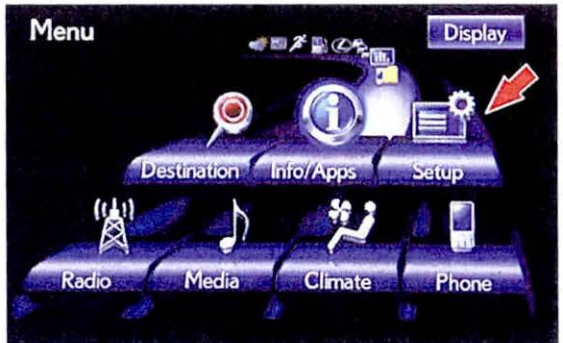

© 2014 Lexus, a division of Toyota Motor Sales, USA

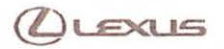

# HDD Navigation Gracenote Database Update Process (EMV-N)

#### Repair Procedure (Continued)

4. Select General on the navigation screen.

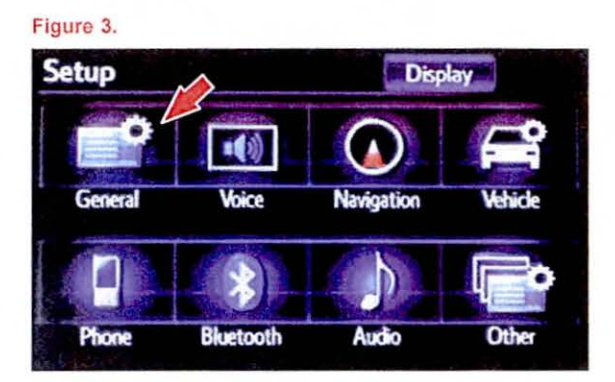

5. Press the down arrow and then select *Gracenote Database Update.* 

6. Select Update.

Figure 4.

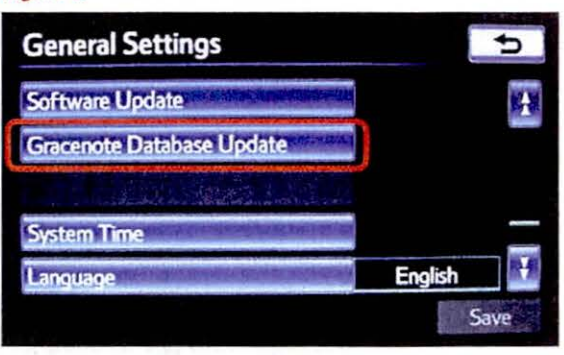

#### Figure 5.

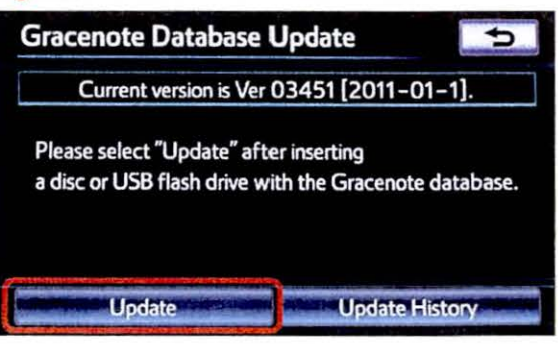

(LEXUS

8. Gracenote Database Update will

begin automatically.

NOTE

## HDD Navigation Gracenote Database Update Process (EMV-N)

## Repair Procedure (Continued)

7. Select Yes.

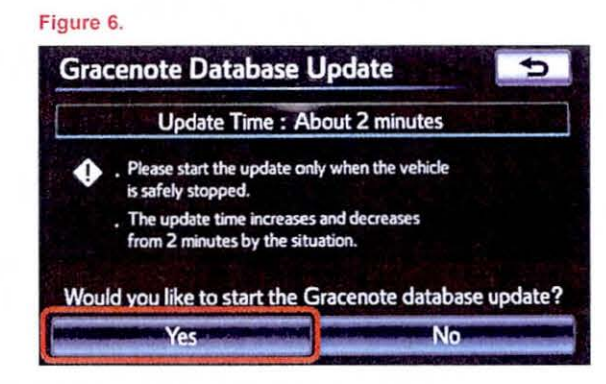

#### Figure 7.

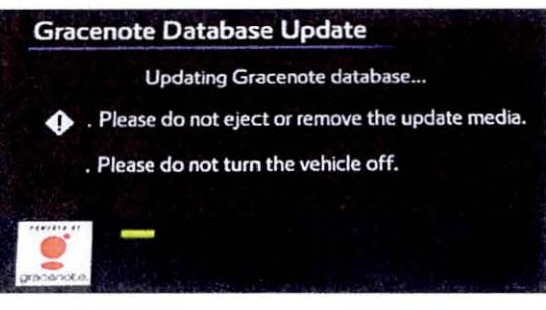

The head unit will display the NEW Gracenote<sup>®</sup> version upon completion.

This process will take about 2 minutes.

The head unit is now ready for a Navigation Map Update (if desired).

#### Figure 8.

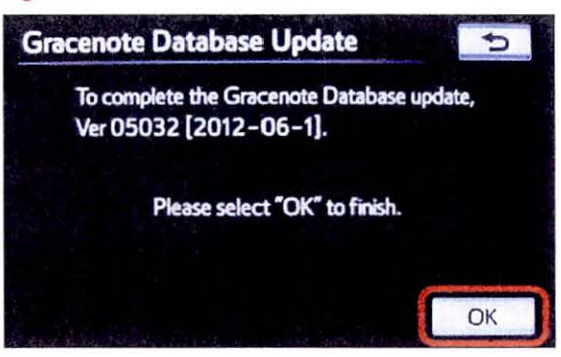